# 日本顕微鏡学会第 67 回シンポジウム リニューアル版 申し込み画面のご案内マニュアル

### (1) 申し込み画面へのログインについて

以下 URL が申し込み画面 URL です。申し込みが開始しますと、アクセスいただけます。 https://iap-jp.org/jsm/sym/member/login\_portal

URLをクリックすると、以下バナーが表示されます。該当の会員区分のバナーをクリックしてください。

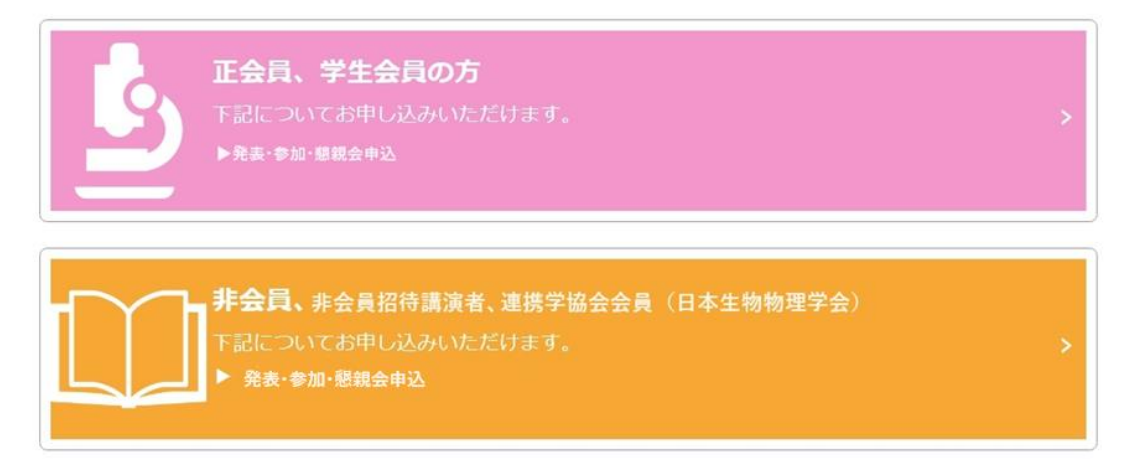

【申し込みのステップについて】

◆<mark>正会員、学生会員</mark>:

会員番号とパスワードでログインの上、表示されるメニュー画面より参加登録いただけます。 ※発表申込される方は参加登録後に発表申込可能になります。

◆非会員、非会員招待講演者、連携学協会会員(日本生物物理学会):

以下2ステップでご登録ください。

●ステップ1 **ログイン ID** 取得(その際にメールアドレス、氏名、会員種別を登録)

※ログイン ID 取得のみでは参加登録は未完了ですのでご注意ください。

●ステップ2 ログイン ID と登録メールアドレスで参加登録

※発表申込される方は参加登録後に発表申込可能になります。

## 以下は、【正会員、学生会員の方】バナーをクリックすると表示されるページです。

従来の申し込み画面と同様に、会員番号とパスワードでログインいただけます。

| トップへ戻る                                                                                                    |                                                                                                    |
|----------------------------------------------------------------------------------------------------|----------------------------------------------------------------------------------------------------|
| <ul> <li>E会局、名誉会局の方(例<br/>オンライン入会の手続きが<br/>Regular member, Hone<br/>Completed membershi<br/>※パスワードをお忘れの<br/>※If you forgot your</li> </ul> | 動会員を除く)<br>完了し、会員番号をお持ちの方<br>prary Member<br>p registration<br>方は <u>こちら</u><br>password, please click <u>here</u> |
| 会月番号<br>Membership ID                                                                                                    |                                                                                                    |
| パスワード<br>Password                                                                                                    |                                                                                                    |
|                                                                                                    | ✓ ロダイ>[Login]                                                                                                    |

以下は、【非会員、非会員招待講演者、連携学協会会員(日本生物物理学会)】バナーをクリックす

ると表示されます。まず「ログイン ID を取得」ボタン(以下画像の青枠参照)をクリックしてください。

| パインID<br>ogin ID |        |         |  |
|------------------|--------|---------|--|
| ールアドレス<br>-Mail  |        |         |  |
|                  | V 094> | [Login] |  |
|                  |        |         |  |
|                  |        |         |  |

▽以下は「ログイン ID の取得」ボタンをクリックすると表示されるページです。

該当の区分を選択の上、お名前・メールアドレスのご記入及び、個人情報の取り扱い(画面上部)に

| IPI思いCCい。 |
|-----------|
|-----------|

| 🌒 ログインIDを発行 | します。下記情 | 報をご入力ください。                              | 連携学協会会員をご選択の方のみ            |
|-------------|---------|-----------------------------------------|----------------------------|
| 会員種別        | 必須      | o非会員<br>o非会員招待講演者<br>o連携学協会会員(日本生物物理学会) | 日本生物物理学会の会員番号を<br>ご入力ください。 |
| 日本生物物理等     | 学会      |                                         |                            |
| お名前         | 必須      | 姓 名                                     |                            |
| メールアドレス     | 必須      |                                         |                            |
| メールアドレス(確認) | 必須      |                                         |                            |

ログイン ID の発行が完了すると、以下の完了画面が表示され、登録されたメールアドレスに自動でログ イン ID が記載されたメールがシステムから配信されます。

| 入力した          | ログインIDを発行いたしました。<br>・メールアドレス宛に確認メールをお送りしましたので、ご確認ください。 |
|---------------|--------------------------------------------------------|
| 参加申込はまだ完了しており | りません。画面下の「ログイン」ボタンよりお申し込みを行ってください。                     |
|               | ✓ ログイン                                                 |

ログイン画面にログイン ID とメールアドレスを入力すると、ログインいただけます。

| ログインID  |                               |  |
|---------|-------------------------------|--|
|         |                               |  |
| メールアドレス |                               |  |
|         | ※ 参加中込時に登録したメールアドレスを入力してくたさい。 |  |

【ログイン後のメニュー画面】※以降は、会員・非会員の区分に関わらず共通の画面です。

| <ul> <li>参加申込メニコ</li> <li>参加申込</li> <li>Registration</li> </ul> | 1—<br>未申込<br>Incomplete | 参加登録情報の新規登録 · 変更を行います。<br>Register or modify your personal and payment infor<br>mation to join the conference | 登録 Registration                       |
|-----------------------------------------------------------------|-------------------------|----------------------------------------------------------------------------------------------------|---------------------------------------|
| 🛞 発表申込                                                          |                         |                                                                                                    |                                       |
| 発表申込<br>Presentation Se                                         | ubmission               | 参加登録完了後、ご利用いただけます。<br>After registration                                                                      | 新規発表申込<br>submission                  |
| 込者メニューの「<br><b>重要※</b>                                          | 登録」ボタン                  | より参加登録いただけます。                                                                                                 | ← ↑<br>参加登録後、発表申込ボタン<br>がクリック可能になります。 |

第 67 回では、発表申し込み前に参加登録が必須となっています。 参加登録完了後に発表申込が可能になります。

【新規参加登録】

次頁がシンポジウム参加登録の画面です。

※参加登録の決済方法・参加費・申込期限等の詳細はホームページの「参加登録」ページをご参照く ださい。(合計費用が無料となる方は決済方法は「支払いなし」をご選択ください。)

※懇親会のお申し込みについて

懇親会参加を希望される方は、シンポジウム参加申込時に、懇親会参加希望欄の「参加する」を選択してください。(後から追加申込可能ですが、クレジット決済のみとなります) ※参加登録が完了すると、通知メールが自動配信されます。**郵便振替ご選択の方は、通知メールに振** 

#### り込み先が明記されますので必ずご確認ください。

(不達の場合にはお早めにヘルプデスクまでメールにてお問い合わせください)

| 種別<br>type of membershire                             | 会員 (一般)                                                                                                    |                                                                                                    |
|-------------------------------------------------------|----------------------------------------------------------------------------------------------------|----------------------------------------------------------------------------------------------------|
| type of membership<br>お名前                             | 正会員 花子                                                                                                    |                                                                                                    |
| name<br>メールアドレス                                       | -                                                                                                    |                                                                                                    |
| e-mail<br>メールマドレス (確認用)                               | ••••••••••••••••••••••••••••••••••••••                                                                                                    |                                                                                                    |
| e-mail(confirmation)                                  | 231 0000@0000CO.JP                                                                                                    |                                                                                                    |
| フリカナ(姓)<br>surname                                    | セイカイイン                                                                                                    |                                                                                                    |
| フリガナ(名)<br>first name                                 | ハナコ                                                                                                    |                                                                                                    |
| 英語(姓)<br>surname                                      | Seikaiin                                                                                                    |                                                                                                    |
| 英語(名)<br>first name                                   | Hanako                                                                                                    |                                                                                                    |
| 英語(ミドルネーム)<br>middle name                             |                                                                                                    |                                                                                                    |
| 所屋機関名<br>affiliation                                  | ※1 サンプル大学大学院                                                                                                    | モサンプルコース                                                                                                    |
| 部署名・学部名<br>department                                 |                                                                                                    |                                                                                                    |
| 国<br>country                                          | ●日本 [Japan]<br>○海外 [Oversea]                                                                                                    |                                                                                                    |
| 郵便番号                                                  | X81                                                                                                    | 例:123-4567(半角数字と"-"半角ハイフン)                                                                                                   |
| zip code                                              | 123-4567                                                                                                    | 本古特部定であまたの11月15年後4月(今十公分)                                                                                                    |
| 住所<br>address                                         | ◎测 00県0000市00丁                                                                                                    | 100番地公号                                                                                                    |
| 建物名                                                   | ○○○○アパート11                                                                                                    | 1号室                                                                                                    |
| address2                                              | *○○ビル△△階 (全て全角)                                                                                                    |                                                                                                    |
| 所属先名                                                  |                                                                                                    |                                                                                                    |
| affiliation organization                              | *所属先苑の場合は送付物が必ず扉<br>When entering the address of aff<br>and laboratory name that postal                                                                                                    | くように、大学名・研究塗名も含めてご入力ください<br>Tiliation institute, please enter the address including the university<br>items can be delivered |
| 電話番号                                                  |                                                                                                    | 例:03-1234-5678 (半角数字と"-"半角ハイフン)                                                                                              |
| telephone                                             | 03-1234-5678                                                                                                    |                                                                                                    |
| 内線番号<br>extension number                              |                                                                                                    | 例:03-1234-5678(中月奴子ど*中月/イブン)                                                                                                 |
| FAX番号<br>fax                                          |                                                                                                    | 例:03-1234-5678 (半角数字と"-"半角ハイフン)                                                                                              |
| 想親会參加                                                 | ◎ ● 加する ※後                                                                                                    |                                                                                                    |
| kegistration for banquet<br>北海道支部講演会(無料)              | ● 参加する クレ                                                                                                    | ジット決済のみとなります。                                                                                                    |
| 参加証所属                                                 |                                                                                                    |                                                                                                    |
| affiliation name on your<br>participation certificate |                                                                                                    | 移を15字以内で入力してください                                                                                                    |
| 合計金額が無料                                               | 1C/よっフーは一文払いな<br>〇郵便振替 [postal transfer<br>〇クレジットカード決済 [cr                                                                                                    | し」をCUE抓くにさい。<br>r]<br>redit card (recommended)]                                                                              |
| 参加费等納入方法<br>payment method                            | ○支払いなし           ※銀行振込を利用される場合           ※郵便振替を選択した場合、                                                                                                    | stは「郵便振替」を選択してください。<br>振込先口座は、受講申込完了後にシステムから自動配信され                                                                           |
|                                                       | る完了通知に記載されます。<br>※一旦納入された諸費用は原                                                                                                    | 見則としてご返金しません。                                                                                                    |
| 参加費コード<br>Registration fee code                       | 参加費コードをご利用の方は                                                                                                    | は入力してください                                                                                                    |
|                                                       | [Please enter if you use co<br>請求書:参加登録後に、再口                                                                                                    | ode]<br>コグインいただくと、Web上で講求書を発行いただけます。                                                                                         |
| 請求書・領収書                                               | 領収書:クレジット決済の場                                                                                                    | 局合はお申し込み直後にWeb上で発行可能になります。郵便振<br>問題度でWeb上で発行可能になります。                                                                         |
|                                                       | お名前         スールアドレス(確認用)         スールアドレス(確認用)         スールアドレス(確認用)         スリガナ(な)         プリガナ(な)         アリガナ(な)         アリボー         アレー         アリボー         アリボー         アリボー         アリボー         アリボー         アリボー         アリボー         アリボー         アリボー         アリボー         アリボー         アリボー         アリボー         アリボー         アリボー         アリボー         アリボー         アリボー         アリボー         アリボー         アリボー         アリボー | Staffing       I Self RFF         2                                                                                          |

【請求書・領収書・名札について】

請求書:参加登録後に、再ログインいただくと、Web 上で請求書を発行いただけます。 領収書及び名札:クレジット決済の場合はお申し込み直後に Web 上で発行可能になります。郵便振替の 場合はご入金後、一週間程度で Web 上で発行可能になります。

名札 PDF はダウンロードの上、プリントアウトして会場までご持参ください。

#### 【懇親会の追加申し込み】

参加申し込み後に再度申し込み画面にログインすると、以下のメニューが表示されます。 シンポジウム参加申込時に、懇親会参加希望欄の「参加しない」を選択された場合には、シンポジウム 参加登録完了後、メニュー画面の「懇親会申込」ボタンより追加で懇親会の申し込みが可能です。 尚、追加の場合の懇親会費支払い方法はクレジット決済のみとなります。Web からの懇親会追加受 付は会期中も可能です。

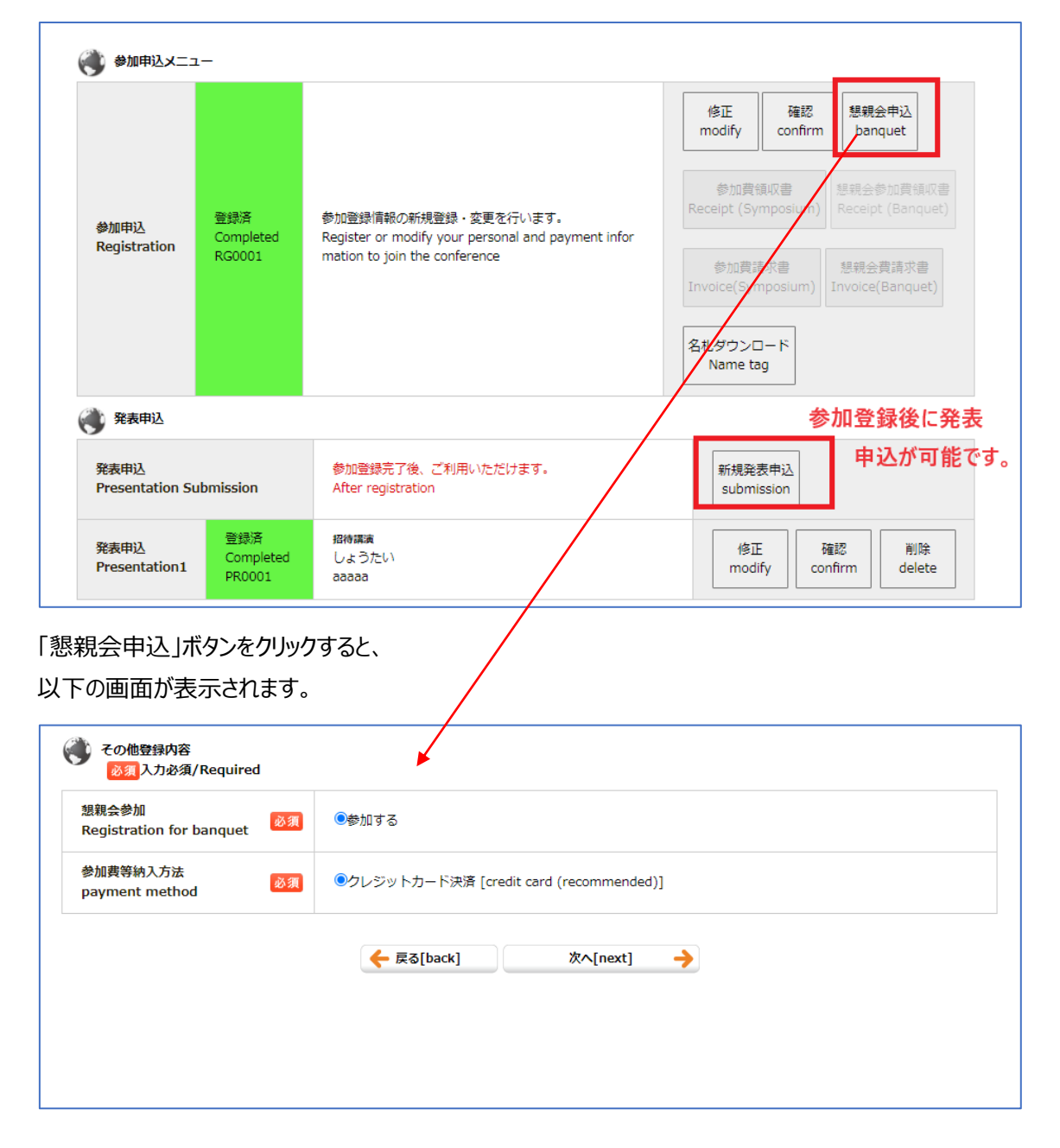

【発表申込】

参加登録の完了後、発表申込が可能になります。メニュー画面の「新規発表申込」ボタンをクリックすると 発表申込のページが表示されます。(発表形式:招待講演、ポスター発表)

発表申込画面は、以下の流れで画面変遷します。画面に従ってご登録ください。 発表内容及び要旨原稿登録--> 著者の所属名登録-->全著者登録-->確認画面--> 完了 ※発表申込時の一時保存機能はございません。投稿原稿 PDF の準備後に発表申込を行ってください。 (投稿原稿 PDF のテンプレートは第 67 回シンポジウムのホームページをご確認ください。)

### ▽発表内容及び要旨原稿登録

| 発表形式                              |         | ⊙ポスター                                                                                                    |
|-----------------------------------|---------|----------------------------------------------------------------------------------------------------|
| presentation category             | 46×34   | ○招待講演                                                                                                    |
|                                   |         | 要旨原稿に記載した通り記入してください。<br>as written in short namer                                                                                          |
|                                   |         | E [Japanese]                                                                                                    |
|                                   |         | ああああ                                                                                                    |
|                                   |         | <i> <p< td=""></p<></i>                                                                                                    |
|                                   |         |                                                                                                    |
| 発表題目                              | 23, 580 |                                                                                                    |
| presentation title                | 80° 34  |                                                                                                    |
|                                   |         | <pre></pre>                                                                                                    |
|                                   |         | イタリック文字、上付き文字、下付き文字を入力する場合は、下の入力例を参照してください。<br>入力位実で該当々グのボタンをクリックで自動入力されます。                                                                |
|                                   |         |                                                                                                    |
|                                   |         | イタリック 例) <i>nebulosa</i> → <i>nebulosa</i><br>と付き 例) mm <sup>&gt;</sup> → mm <sup>2</sup>                                                  |
|                                   |         | 下付き 例) A <sub>G</sub> /W→ A <sub>G</sub> /W                                                                                                |
| 発表希望カテゴリ<br>category              | 必須      | 選択してください                                                                                                    |
| シンポジウムセッション<br>Symposium Session  |         | 選択してください                                                                                                    |
| 優秀ポスター賞<br>Excellent Poster Prize |         | ☑ェントリーする                                                                                                    |
|                                   |         | ファイルを選択されていません                                                                                                    |
| 要旨原稿<br>PDF file                  | 1X 20   | アップロートされた原稿ファイル: PR0001.pdf<br>ダウンロード                                                                                                    |
| short paper                       | 20.94   | *「ファイルを選択」ボタンをクリックして原稿ファイルを選択してください。<br>*ファイル形式はPDFのみ有効です(SMRまで)。                                                                          |
|                                   |         | *only PDF uploadable(Up to 5MB)                                                                                                    |
|                                   |         | ポスター発表では最低1つ入                                                                                                    |
| キーワード                             | 必須      | 招待講演では入力不要                                                                                                    |
|                                   |         |                                                                                                    |
|                                   |         |                                                                                                    |
|                                   |         | 日本頭斷鏡坐会 基修梅達壇/Convright Transfer                                                                                                    |
|                                   |         | 本システムで入力された情報は、シンボジウム要旨集作成に使用いたします。                                                                                                    |
| 著作権講渡问意<br>agreement with         | 必須      | 要旨集に掲載されたものについての者作権は、日本顕微鏡字会に帰属します。<br>The information collected on this website will be used for "abstracts of The Symposium of The JSM". |
| copyright transfer                |         | All copyrights of the abstract, including rights for publishing in any media, are transferred to the JSM.                                  |
|                                   |         | ◎回息9 @[agree]<br>○同意しない[not agree]                                                                                                    |

【発表申し込み時の著者・タイトルの要旨原稿一致のお願い】

発表申し込み時に入力いただく著者名と所属、発表題目について、PDF で投稿いただく要旨原稿との 不一致が無いよう、発表申し込み時に十分ご注意ください。 ※発表申し込み時に入力いただく著者名と所属、発表題目は、プログラム集に掲載されます。

【「著者の所属名登録」と「著者登録」の補足案内】

全著者の所属名を登録後、次の画面で全著者を登録する流れとなっています。 各画面上部に注意書きがありますので、ご確認の上ご登録ください。

#### ▽著者の所属名登録画面

| <u>この画面で筆記</u><br>一つの入力欄<br>複数の所屋が<br>複数の発素者<br>プラウザーの | 頭発表者、連名者、<br>につき、一つの所履<br>ある場合は、「所履<br>が同じ所属の場合は<br>[戻る]ボタンを( | 全員の所屋を入力してください。<br>認た入力してください。<br>認定加する」をクリックして入力機を追加してください。<br>は、重複して入力する必要がありません。<br>使って前のページに戻ると、入力した内容が消える可能性があります。<br>所属機関のを2 2 ▼ 決定 |
|--------------------------------------------------------|---------------------------------------------------------------|----------------------------------------------------------------------------------------------------|
| 所属1<br>Affiliation1                                    | ळ ज्ञ                                                         | 日本語:<br>aaaa<br>英語:<br>一つの入力欄に複数の学校・企業名を入力しないでください。<br>例)<br>▼OO大学医学部△△学科ロロ講座<br>▼OO大学附属病院××科                                             |
| 所属2<br>Affiliation2                                    | 88 M                                                          | 日本語:<br>英語:<br>一つの入力欄に複数の学校・企業名を入力しないでください。<br>例)<br>▼ ○○大学医学部△△学科ロロ講座<br>▼ ○○大学附属病院××科                                                   |

画面上部の赤い「所属機関の数」は標準で「2」になっており、その下の所属入力欄は 2 枠表示されて います。すべての著者の所属が重複を除いて、1 つだけの場合、「所属機関の数」は 1 に変えて、横の 「決定」ボタンをクリックしてください。その下の所属入力欄が1つだけに変更されます。

著者例:山田 太郎(シンポジウム大学)

田中花子(シンポジウム大学)

→「所属機関の数」を「1」にして「決定」ボタンをクリックする。所属入力欄が1つになります。

※すべての著者の所属が重複を除いて 3 つ以上の場合には、「所属機関の数」を任意の数に直して横の「決定」ボタンを押してください。所属入力欄の数が「所属機関の数」で入力頂いた数に変更されます。 著者例:山田 太郎(シンポジウム大学)

田中 梅子 (サンプル大学)

鈴木 次郎 (顕微鏡大学大学院)

→「所属機関の数」を「3」にして「決定」ボタンをクリックする。所属入力欄が3つになります。

| 連名者を追加する場合は追加したい位置<br>プログラムには下記の時間通りに日明さ<br>プラウザーの[戻る]水タンを使って前 | の「連名者を追加」をクリックしてください。<br>れます。<br>のページに戻ると、入力した内容が消える可能性があります。                       |
|----------------------------------------------------------------|-------------------------------------------------------------------------------------|
| 並べ替え可能                                                         | 満着の人数(申込着を含む) 2 ◆ 決定                                                                |
| 文化 II [FIL KH社) move down<br>登場者                               | DREAMING 登壇者(いずれか1名)                                                                |
| 若者氏名  参第 Author name                                           | (注) [sumarne] 非会現 (名) [fromarne] 大部 エック                                             |
| フリガナ<br>name  参照                                               | ()(4) (sumame) ヒルイイン (名) (first name) タロウ                                           |
| D₹≱<br>name 8%                                                 | ()한 [sumarne] Hikaling (송) (first name) Tarou<br>(보카니) [middle name]                |
| 所謂<br>(※前のヘージでの入力が反映されます)<br>2月<br>affiliation(s)              | 和:[1] 種柄してください(Please Select)マ<br>和:[2] 種柄してください(Please Select)マ                    |
| <b>発表 2 ×入力フォーム</b> 卵隙 de<br>登場                                | + この校園に連約前を追加<br>日発表#2をW雪粉にする<br>                                                   |
| 祝餐氏名<br>Author name                                            | (姓) [sumame] (朱) [first name]<br>例:鈴木 太郎/ Jackson Michael                           |
| フリガナ<br>name                                                   | (생) [sumame] (속) [first name]                                                       |
| <b>□-マ</b> ¥<br>Name<br>不要な著者入力                                | ()性) [sumame] (名) [first name] (注ドル) [middle name] 例: Suzuki Taro/Jackson Michael J |
| を削除<br>所属<br>(※前のヘージでの入力が反映されます)<br>affiliation(s)             | 和:[ <u>1] 選択してください(Please Select)マ</u><br>和:[ <b>2] 選択してください(Please Select)</b> マ   |
|                                                                | + この位置に連約者を追加 add                                                                   |

・著者の並び順を入れ替え可能です。要旨 PDF と同じ順番になるようにしてください。(上の画像の青 色部分)

・いずれか1名の著者に登壇者にチェックをつけてください。(上の画像のピンク色部分)

・上の画像の赤い「演者の人数」は標準で「2」になっており、その下の著者入力欄は 2 枠表示されています。著者が 1 名だけの場合、「演者の人数」は 1 に変えて、横の「決定」ボタンをクリックしてください。その下の著者入力欄が 1 つだけに変更されます。

◆著者例:山田 太郎(シンポジウム大学)

→「演者の人数」を「1」にして「決定」ボタンをクリックする。著者入力欄が1つだけになります。

著者が全員で3名以上の場合には、「演者の人数」を任意の数に直して横の「決定」ボタンを押してくだ さい。その下の著者入力欄の数が「演者の人数」で入力頂いた数に変更されます。 ◆例:山田 太郎(シンポジウム大学) 田中梅子(サンプル大学)

鈴木 次郎 (顕微鏡大学大学院)

→「演者の人数」を「3」にして「決定」ボタンをクリックする。著者入力欄が3つになります。

※以下の確認画面で、必ずすべての著者氏名と正しい所属が登録されていること、発表題目を含め、 要旨原稿 PDF と一致していることを確認してから登録完了してください。

▽確認画面

## 🛞 表示見本

|                                   |       |                            | <b>あああああああああ</b><br>aaaaaaaaaa<br>サンプル 太郎 <sup>2</sup> , <b>非会員</b><br>( <sup>1</sup> 非会員大学, <sup>2</sup> JSM<br>taro sample <sup>2</sup> , <b>Tarou H</b><br>( <sup>1</sup> Hikaiinn university, | あ<br>※登壇者<br>太郎 <sup>1</sup><br>()<br>ikaiin <sup>1</sup><br><sup>2</sup> JSM) | が太字で表示されます               |  |
|-----------------------------------|-------|----------------------------|----------------------------------------------------------------------------------------------------|--------------------------------------------------------------------------------|--------------------------|--|
| 発表形式                              |       | ポスター                       |                                                                                                    |                                                                                |                          |  |
| presentation category<br>演題名      |       | 日 [Japanes                 | 日 [Japanese] : ああああああああああ                                                                                                    |                                                                                |                          |  |
| presentation title                |       | 英 [English] : аааааааааааа |                                                                                                    |                                                                                |                          |  |
| 発表希望カテゴリ<br>category<br>I 顕微鏡技    |       |                            | 「(装置・手法)                                                                                                    |                                                                                |                          |  |
| シンポジウムセッション<br>Symposium Session  |       |                            |                                                                                                    |                                                                                |                          |  |
| 優秀ポスター賞<br>Excellent Poster Prize |       | エントリーする                    |                                                                                                    |                                                                                |                          |  |
| PDFファイル サン<br>PDF file 原語         |       | サンプル.pdf<br>原稿のダウン         | <u>-</u> <u>-</u> <u>-</u> <u>-</u>                                                                                                    |                                                                                |                          |  |
| キーワード aa                          |       | 66666                      | 88888                                                                                                    |                                                                                |                          |  |
| 所属1 和:非会<br>Affiliation1 英:Hika   |       | 和 : 非会員大<br>英 : Hikaiinn   | 学<br>university                                                                                                    |                                                                                |                          |  |
| 所雇2<br>Affiliation2               |       | 和 : JSM<br>英 : JSM         |                                                                                                    |                                                                                |                          |  |
| No.                               | 著者区分  |                            | 著者名[author]                                                                                                    | 所屋[affiliation]                                                                | 英所屋[affiliation english] |  |
| 発表者1                              | 連名者[A | uthor]                     | サンプル 太郎<br>(Sample Taro)<br>(Sample Taro)                                                                                                    | 2. JSM                                                                         | 2. JSM                   |  |
| 発表者2 講演者・説 <sup>3</sup><br>nter]  |       | 説明者[Prese                  | 非会員 太郎<br>(ヒカイイン タロウ)<br>(Hikaiin Tarou)                                                                                                    | 1. 非会員大学                                                                       | 1. Hikaiinn university   |  |

← 戻る[back] 登録する[submit] →